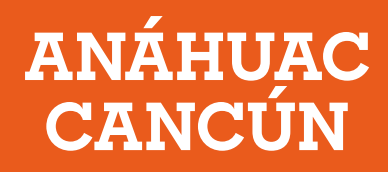

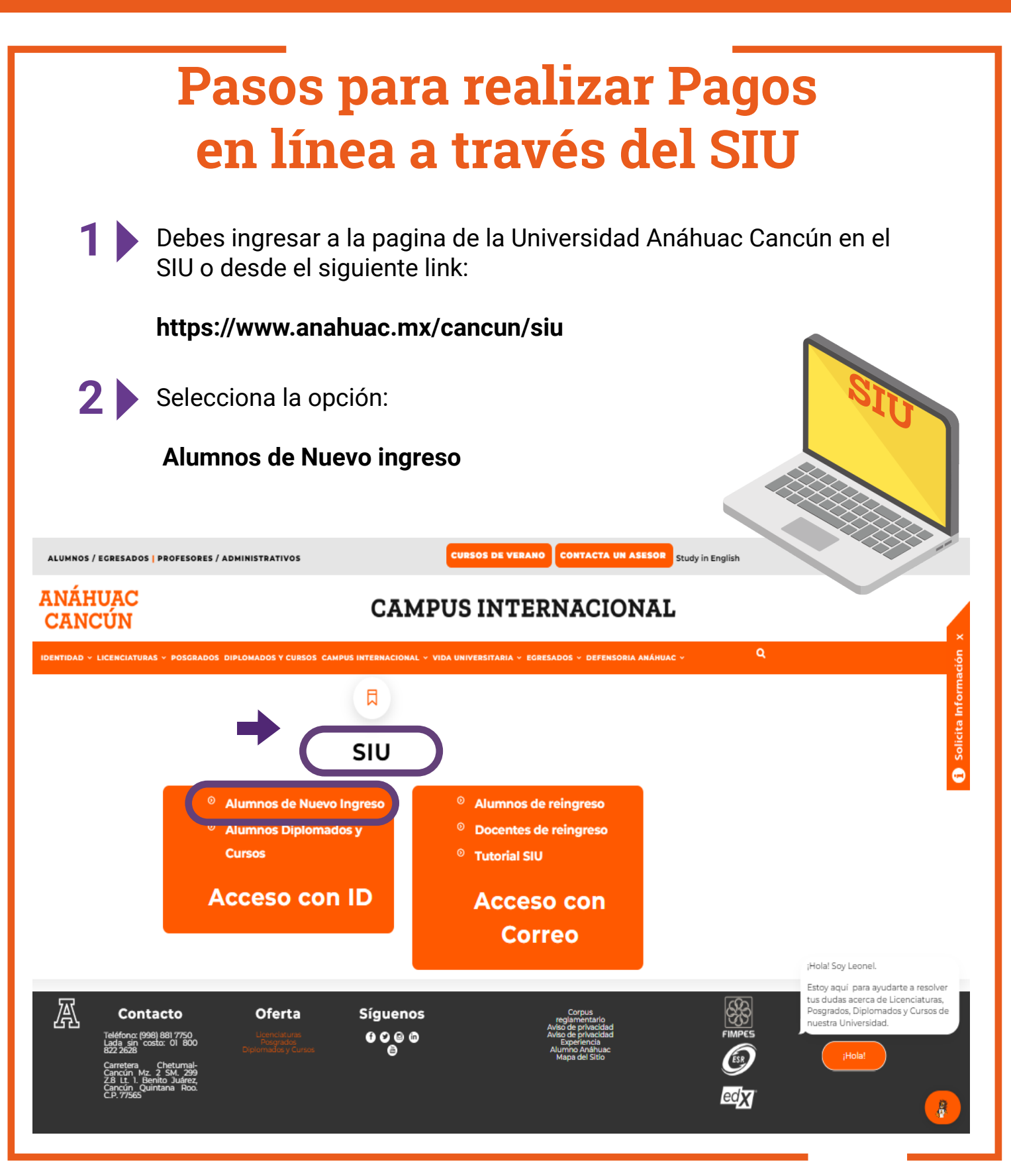

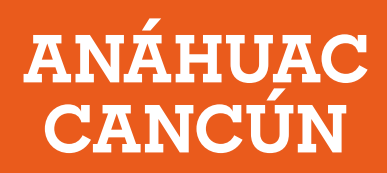

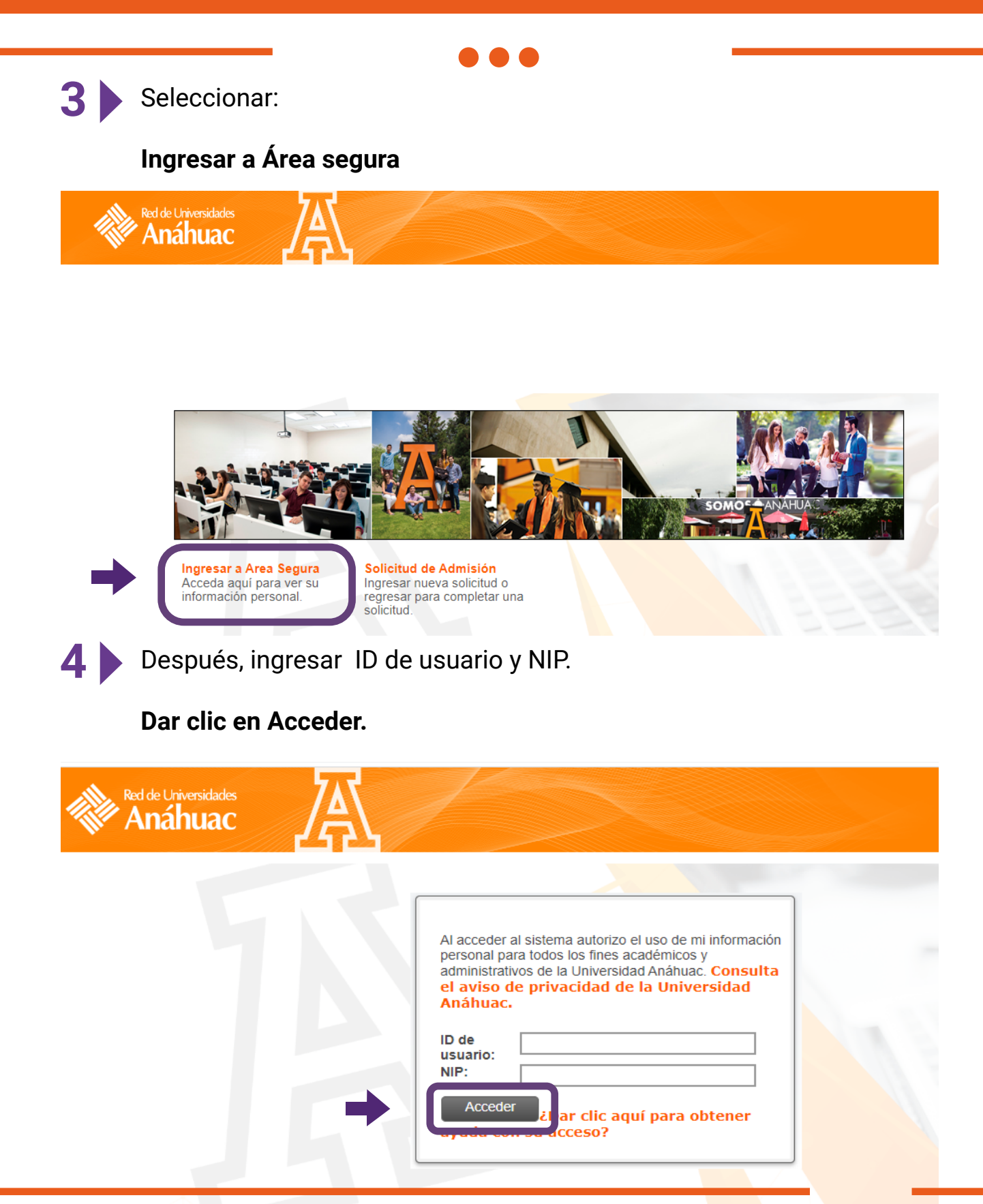

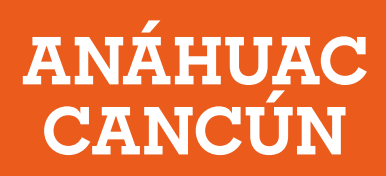

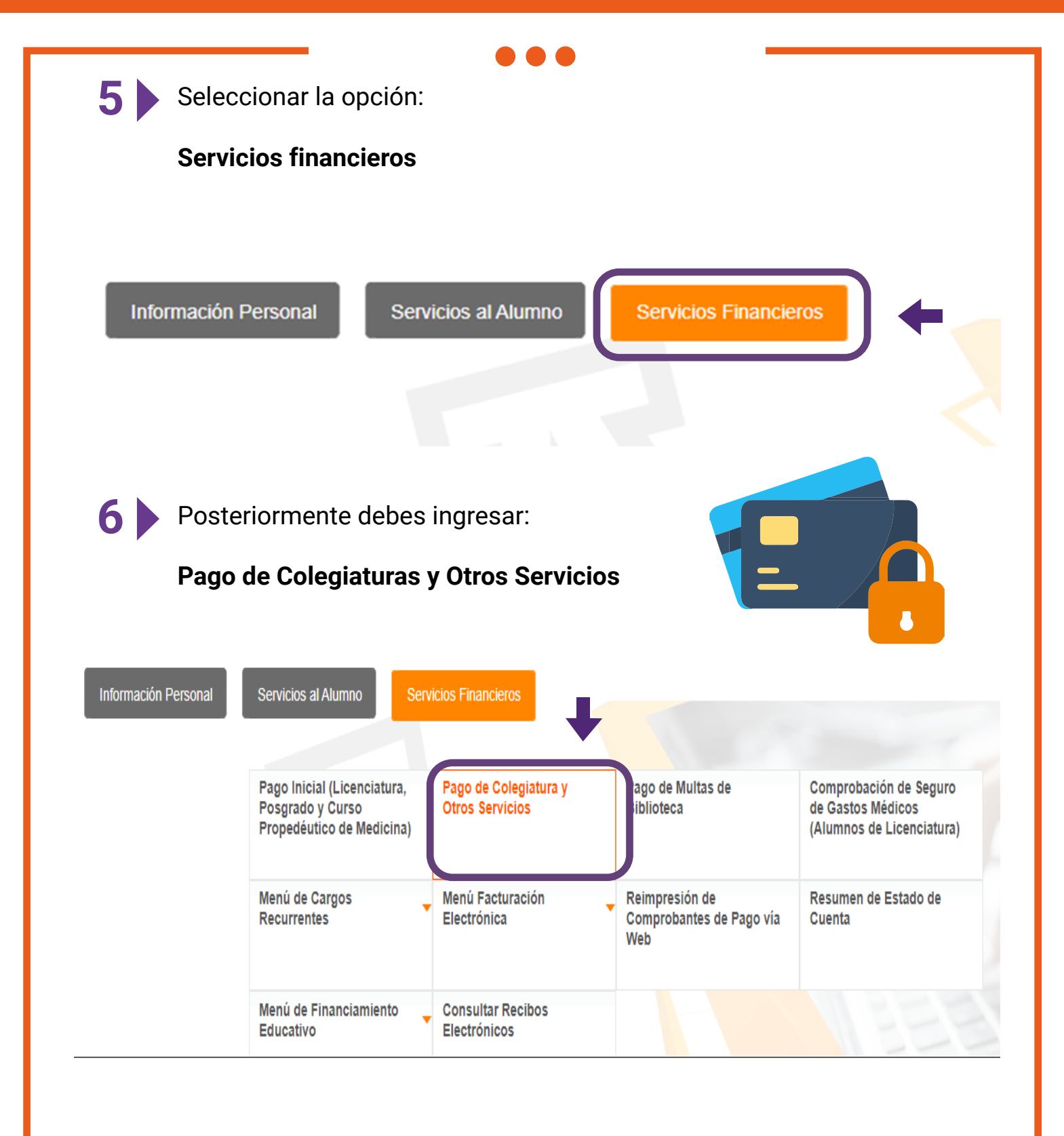

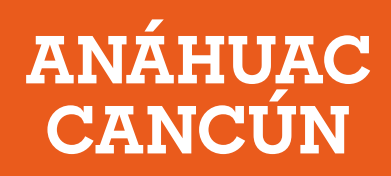

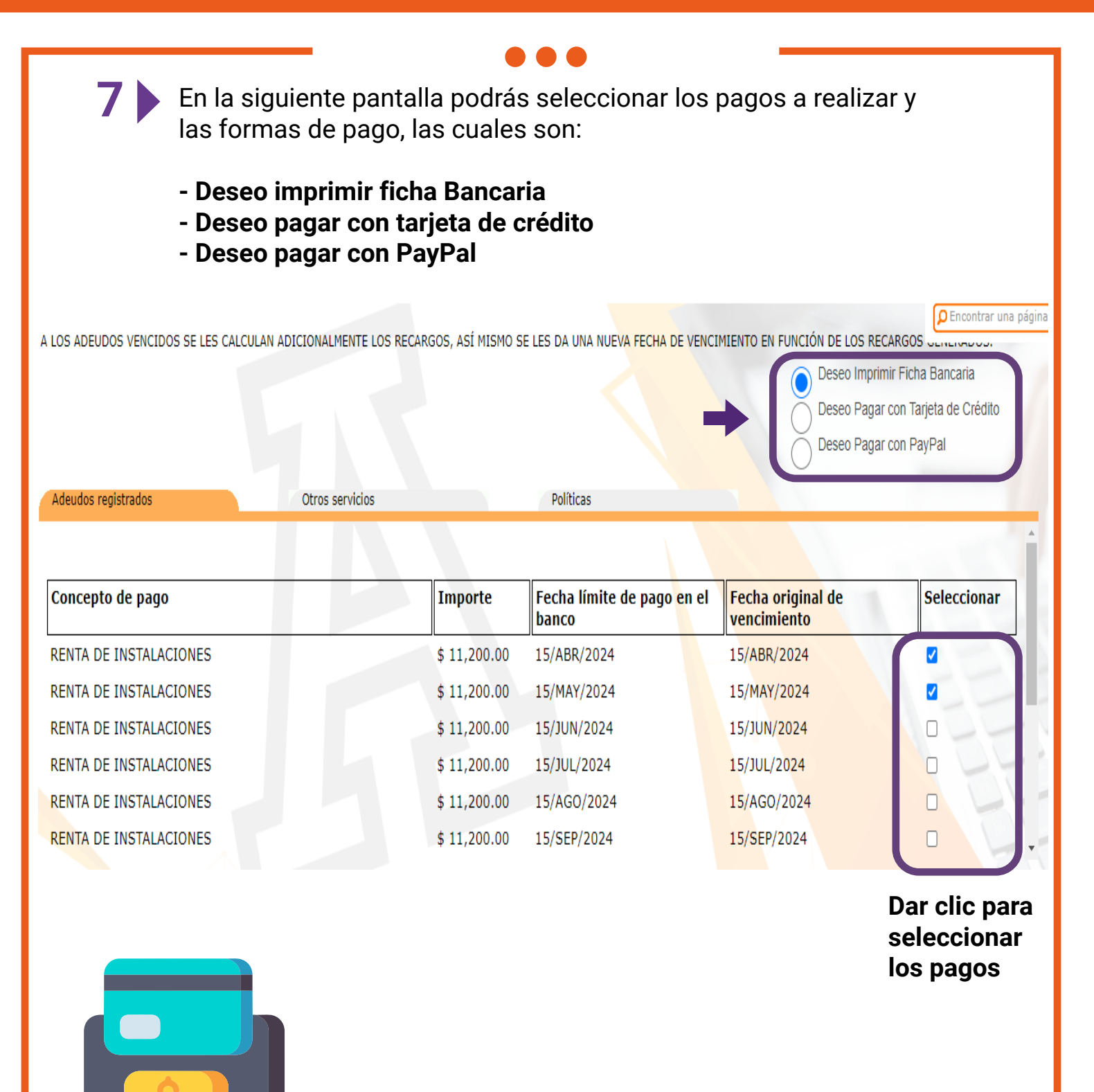

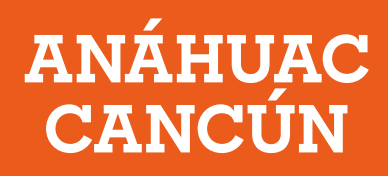

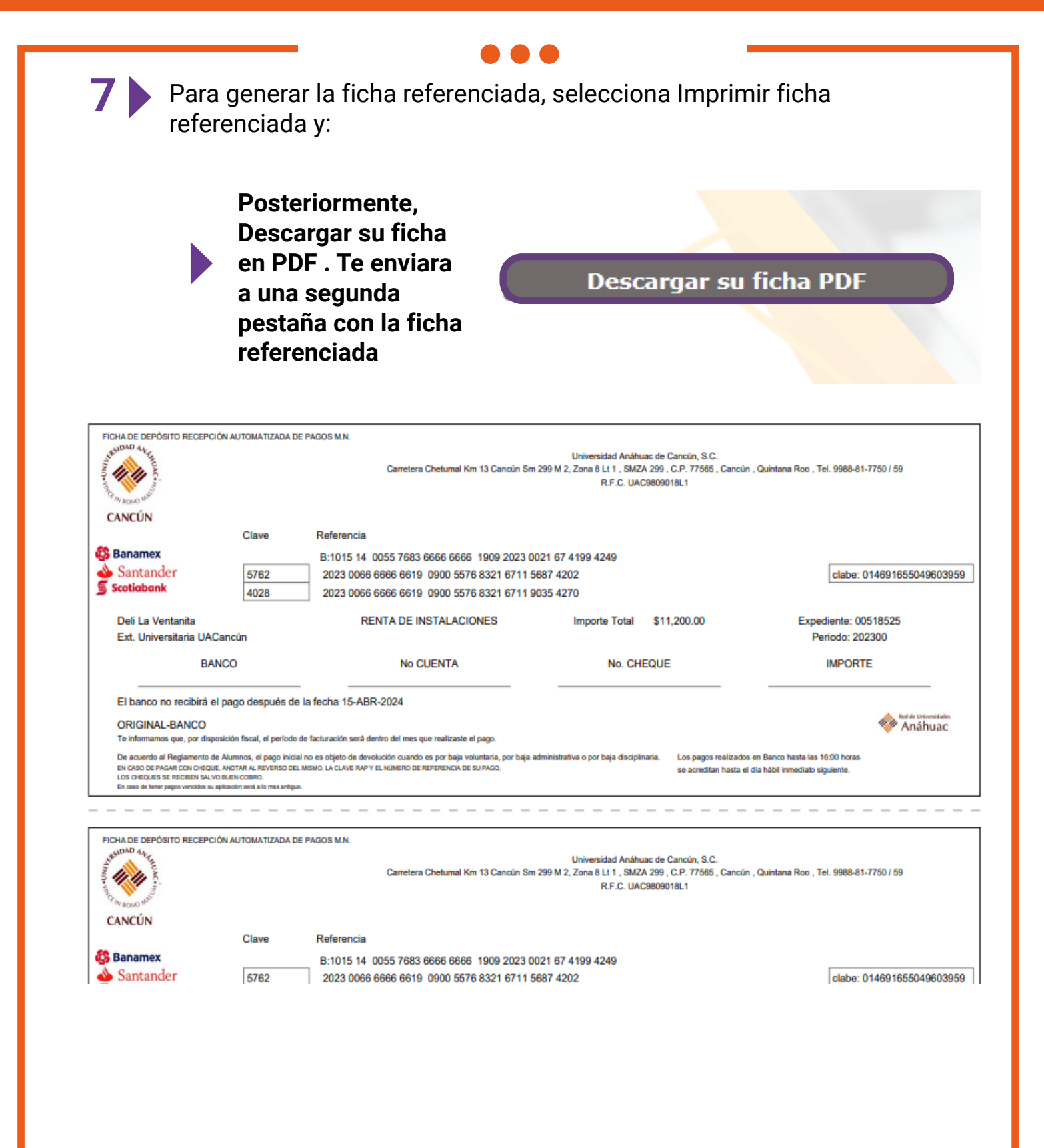

## ANÁHUAC CANCÚN

| Podrá re<br>los bane                                                                                                    | ealizar su pago en cualq<br>cos: Banamex, Santande                                                                                                    | uiera de<br>er o Scotiabank                                                                                        |                                                                      |
|----------------------------------------------------------------------------------------------------|----------------------------------------------------------------------------------------------------|----------------------------------------------------------------------------------------------------|----------------------------------------------------------------------|
| FICHA DE DEPÓSITO RECEPCIÓN AUTOMATIZADA                                                                                                    | DE PAGOS M.N.<br>Carretera Chetumal Km 13 Cancún Sr                                                                                                    | Universidad Anáhuac de Cancún, S.C.<br>299 M 2, Zona 8 Lt 1 , SMZA 299 , C.P. 77565 , Cancú<br>R.F.C. UAC9809018L1 | n , Quintana Roo , Tel. 9988-81-7750 / 59                            |
| CANCÚN<br>Banamex<br>Santander<br>Scotiobank<br>Clave<br>5762<br>4028                                                                                                    | Referencia<br>B:1015 14 0055 7683 6666 6666 1909 2023 0<br>2023 0066 6666 6619 0900 5576 8321 6711 5<br>2023 0066 6666 6619 0900 5576 8321 6711 5<br>RENTA DE INSTALACIONES                                        | 021 67 4199 4249<br>6687 4202<br>1035 4270<br>Importe Total \$11,200.00                                            | clabe: 014691655049603959<br>Expediente: 00518525                    |
| BANCO                                                                                                    | No CUENTA                                                                                                    | No. CHEQUE                                                                                                    | IMPORTE                                                              |
| ORIGINAL-BANCO<br>Te informamos que, por disposición fiscal, el perio<br>De acuerdo al Reglamento de Alumnos, el pago in<br>En Caso de Indane Con Orecoue, Anoran A. REVERSO<br>LOS CHEDUES SE RECIBEN SALVO BUEN COBRO.<br>En caso de lener pagos vencidos su aplicación será a lo mas an | to de facturación será dentro del mes que realizaste el pago.<br>cial no es objeto de devolución cuando es por baja voluntaria, por baja :<br>es. MISMO, LA CLAVE RAPY EL NÚMERO DE REFERENCIA DE SU PAGO,<br>gue. | administrativa o por baja disciplinaria. Los pagos realizado<br>se acreditan hasta e                               | s en Banco hasta las 16:00 horas<br>i dia hábil inmediato siguiente. |
|                                                                                                    |                                                                                                    | En caso de tene<br>su aplicación se<br>antiguo.                                                                    | er pagos vencidos<br>erá al adeudo más                               |
| \star Los cheque                                                                                                    | es se reciben <b>SALVO BU</b>                                                                                                    | EN COBRO                                                                                                    |                                                                      |
| Es importa                                                                                                    | nte que la fecha de pag                                                                                                    | o este vigente al mo                                                                                               | omento de realizarlo.                                                |
|                                                                                                    |                                                                                                    |                                                                                                    |                                                                      |

## ANÁHUAC CANCÚN

Para realizar los pagos con tarjeta de crédito, debes seleccionar la opción indicada.

Deseo Imprimir Ficha Bancaria

Deseo Pagar con Tarjeta de Crédito

Deseo Pagar con PayPal

#### Dar clic en el pago a realizar

| Concepto de pago       | Importe    | Fecha límite de pago <mark>e</mark> n el<br>banco            | Fecha original de<br>vencimiento       | Encontrar un |
|------------------------|------------|--------------------------------------------------------------|----------------------------------------|--------------|
| RENTA DE INSTALACIONES |            | 15/ABR/2024                                                  | 1 <mark>5/ABR/2024</mark>              | <b>Z</b>     |
| RENTA DE INSTALACIONES |            | 15/MAY/2024                                                  | 15/MAY/2024                            | 0            |
| RENTA DE INSTALACIONES |            | 15/JUN/2024                                                  | 15/JUN/2024                            |              |
| RENTA DE INSTALACIONES |            | 15/JUL/2024                                                  | 15/JUL/2024                            |              |
| RENTA DE INSTALACIONES |            | 15/AGO/2024                                                  | 15/AGO/2024                            |              |
| RENTA DE INSTALACIONES |            | 15/SEP/2024                                                  | 15/SEP/2024                            | 0            |
|                        | Pago con T | Tarjeta de Crédito<br>Por ultimo, se<br><b>Pago con Ta</b> r | elecciona:<br>• <b>jeta de Crédito</b> |              |

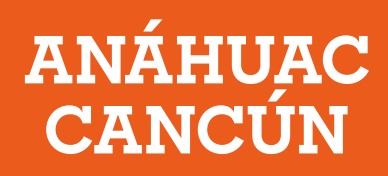

# Para continuar con la transacción favor de seleccionar el tipo de tarjeta de crédito con la que realizará el pago y presionar el botón Efectuar Pago.

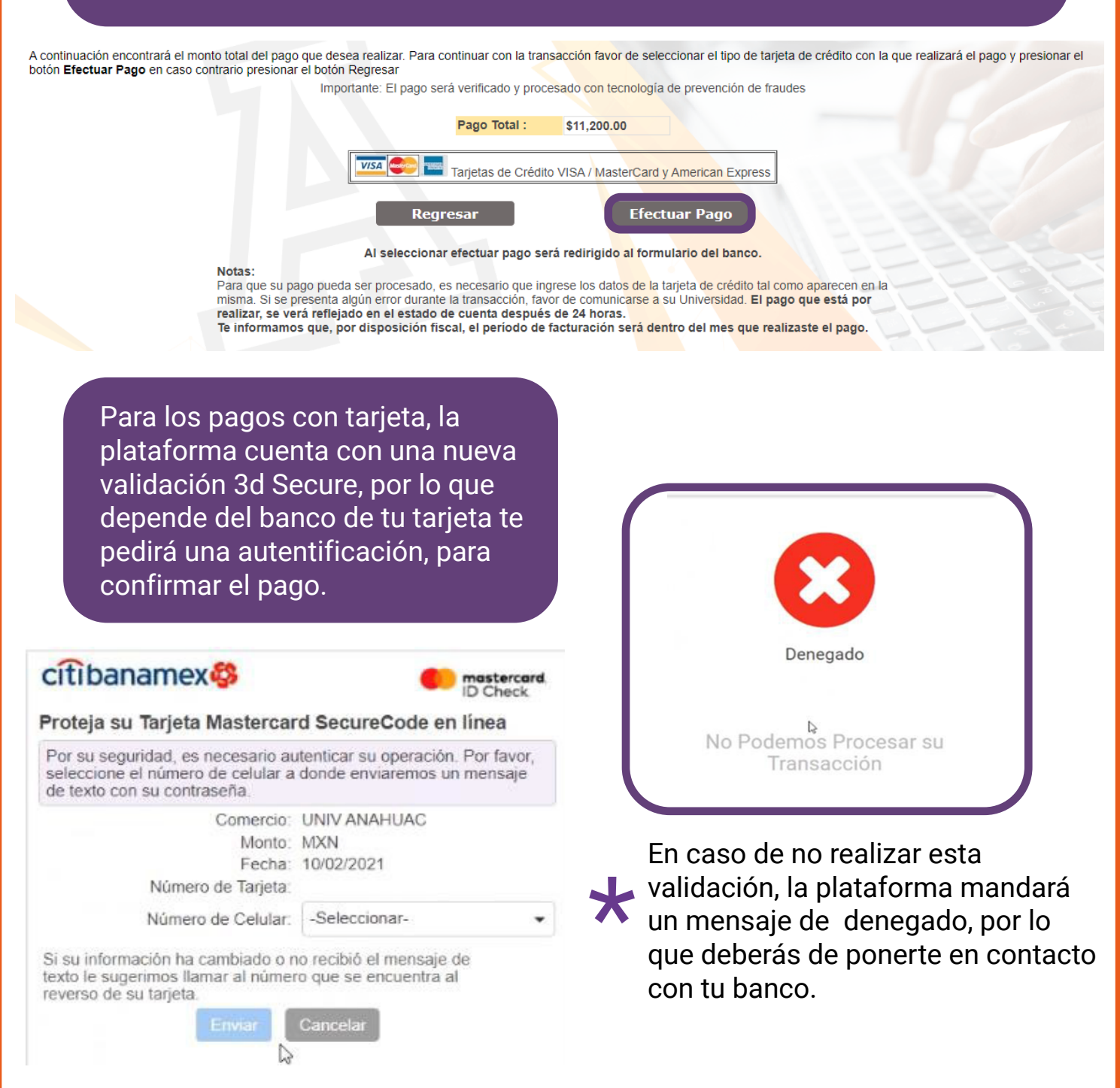

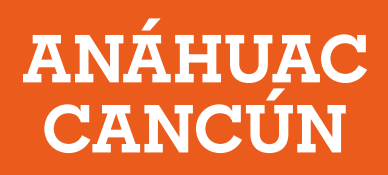

Para realizar los pagos por PayPal, debes seleccionar la opción indicada.

PayPal

Deseo Imprimir Ficha Bancaria

Deseo Pagar con Tarjeta de Crédito

Deseo Pagar con PayPal

| Concepto de pago         | Importe      | Fecha límite de pago <mark>e</mark> n el<br>banco | Fecha original de<br>vencimiento |                       |
|--------------------------|--------------|---------------------------------------------------|----------------------------------|-----------------------|
| RENTA DE INSTALACIONES   | \$ 11,200.00 | 15/ABR/2024                                       | 15/ABR/2024                      | <ul> <li>✓</li> </ul> |
| RENTA DE INSTALACIONES   | \$ 11,200.00 | 15/MAY/2024                                       | 15/MAY/2024                      |                       |
| RENTA DE INSTALACIONES   | \$ 11,200.00 | 15/JUN/2024                                       | 15/JUN/2024                      |                       |
| RENTA DE INSTALACIONES   | \$ 11,200.00 | 15/JUL/2024                                       | 15/JUL/2024                      |                       |
| RENTA DE INSTALACIONES   | \$ 11,200.00 | 15/AGO/2024                                       | 15/AGO/2024                      |                       |
| RENTA DE INSTALACIONES   | \$ 11,200.00 | 15/SEP/2024                                       | 15/SEP/2024                      |                       |
|                          | Pago         | con PayPal                                        |                                  |                       |
| Dar clic en el pago a re | ealizar.     |                                                   |                                  |                       |

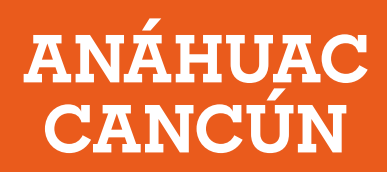

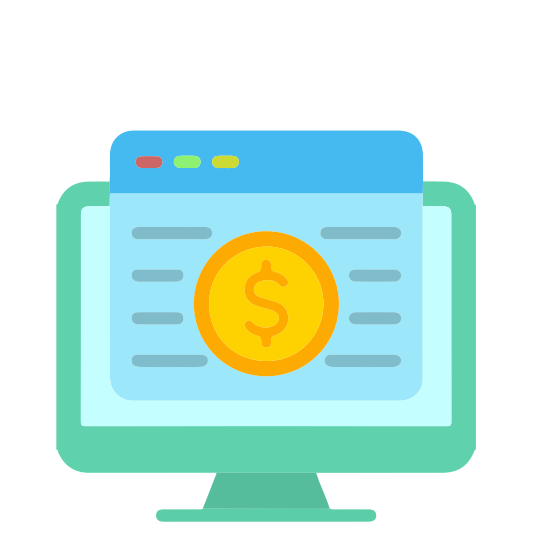

A continuación encontrará el monto total del pago que desea realizar. Para continuar con la transacción favor de presionar el botón de PayPal.

A continuación encontrará el monto total del pago que desea realizar. Para continuar con la transacción favor de presionar el botón de PayPal, en caso contrario presionar el botón Regresar

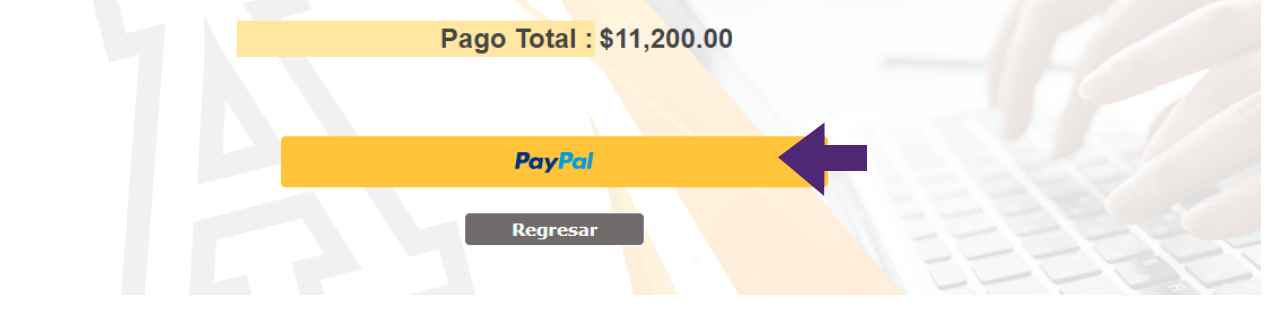

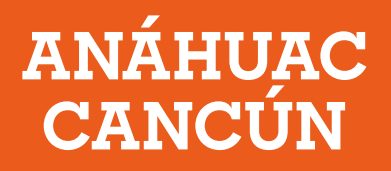

Para cualquier duda y/o aclaración estamos para apoyarte en el correo de "Buzón de Caja UAC":

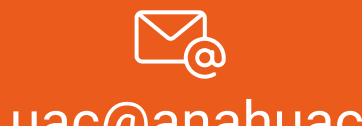

caja.uac@anahuac.mx

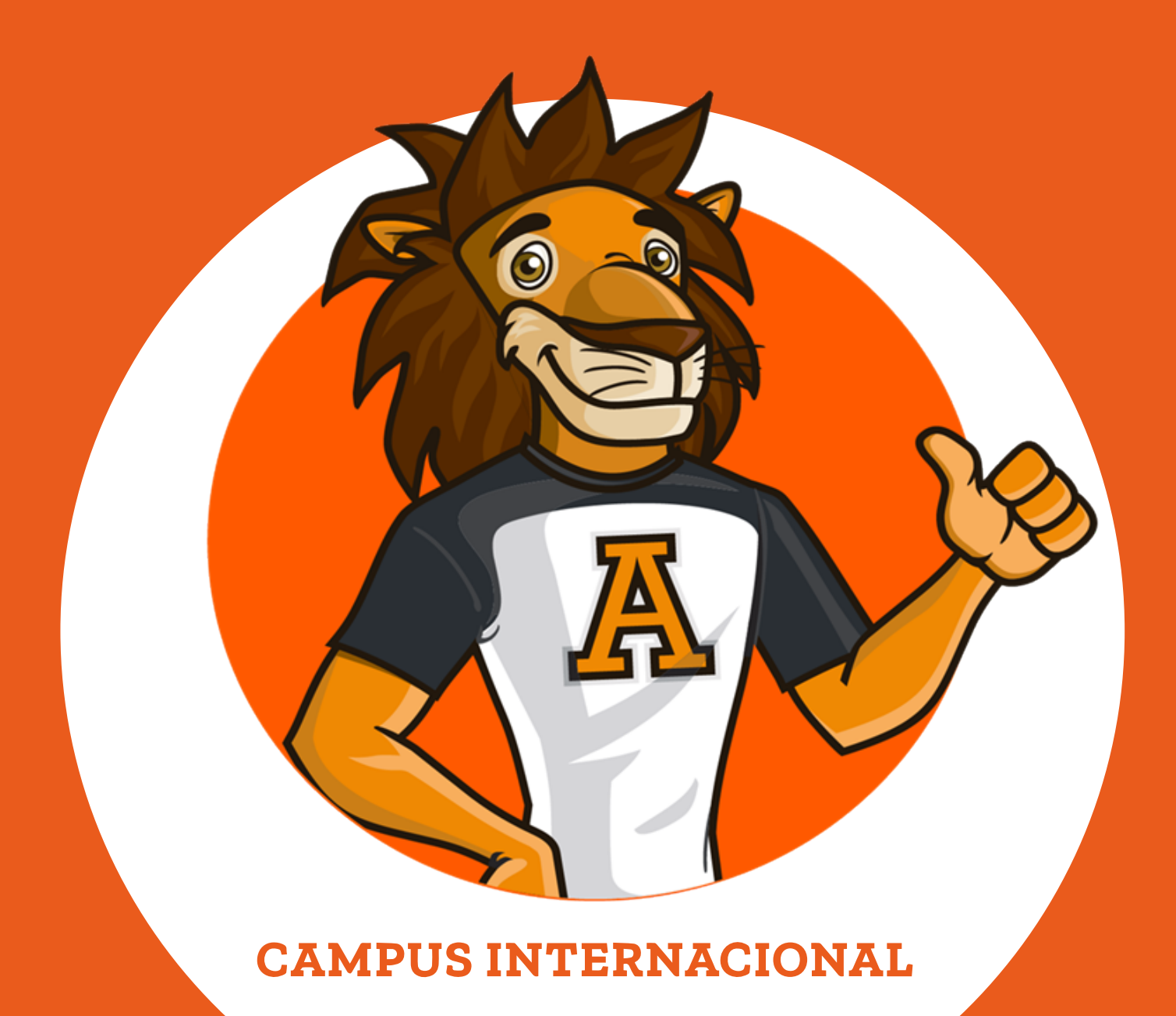